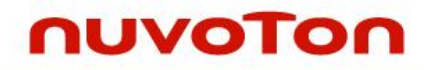

# Turbo Writer Tool User Guide

V2.01.007
Publication Release Date: Mar. 2013

Support Chips: W55FA

Support Platforms: Windows The information in this document is subject to change without notice.

The Nuvoton Technology Corp. shall not be liable for technical or editorial errors or omissions contained herein; nor for incidental or consequential damages resulting from the furnishing, performance, or use of this material.

This documentation may not, in whole or in part, be copied, photocopied, reproduced, translated, or reduced to any electronic medium or machine readable form without prior consent, in writing, from the Nuvoton Technology Corp.

Nuvoton Technology Corp. All rights reserved.

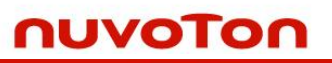

# **Table of Contents**

| 1. Int | troduction                | 4    |
|--------|---------------------------|------|
| 1.1.   | ISP Introduction          | 4    |
| 1.2.   | Turbo Writer Introduction | 4    |
| 1.3.   | SDRAM                     | 7    |
| 1.4.   | Preliminary Definition    | 8    |
|        | Image Type<br>Example     | 8    |
| 1.5.   | NAND Flash                | . 10 |
| 1.6.   | SD Card                   | . 14 |
| 1.7.   | SPI Flash                 | . 18 |
| 1.8.   | SPI Flash – Raw Data      | . 23 |
| 2. Re  | evision History           | 25   |

## 1. Introduction

### **1.1. ISP Introduction**

W55FA series have two boot flows – one is Normal mode; the other is Recovery mode. If user wants to do ISP (In System Programming) through USB, the system should be set to <u>Recovery mode</u>.

The boot flow descriptions are as follows

- ≻ FA91
  - $\diamond$  Normal mode boot flow
    - ✓ NAND boot  $\rightarrow$  SD card boot  $\rightarrow$  USB boot  $\rightarrow$  SPI boot
  - ♦ Recovery mode boot flow (Must <u>Remove the SD card</u>)
    - ✓ SD card boot  $\rightarrow$  USB boot  $\rightarrow$  SPI boot  $\rightarrow$  NAND boot
- > FA93
  - $\diamond$  Normal mode boot flow
    - ✓ SD card 0 boot → NAND boot → SPI boot → SD card 1 boot → USB boot
  - ♦ Recovery mode boot flow
    - ✓ USB boot
- > FA95
  - $\diamond$  Normal mode boot flow
    - ✓ SD card 0 boot → SPI boot (GPA[15:12]/NAND) → NAND CS 0 boot→
       NAND CS1 boot → SPI boot (GPD[15:12]) → SD card 1 boot → SD card 2 boot → USB boot
  - $\diamond$  Recovery mode boot flow
    - ✓ USB boot
- > FA92
  - $\diamond$  Normal mode boot flow
    - ✓ SD card 0 boot → NAND CS 0 boot → NAND CS1 boot → SD card 1 boot → SD card 2 boot → USB boot
  - $\diamond$  Recovery mode boot flow
    - ✓ USB boot

### **1.2.** Turbo Writer Introduction

Turbo Writer can program the images into specific flash or download to SDRAM and run. This document will tell user how to program the Linux kernel into W55FA demo board NAND flash and SD Card by Turbo Writer. Here we describe the files within the Turbo Writer folder.

#### > [Turbo Writer Version History – ChangeLog.txt]

All Turbo Writer tool and Turbo Writer firmware change history is listed in this file.

> [Turbo Writer program – Turbowriter.exe]

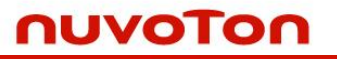

Turbo Writer PC Tool execution file.

#### > [Turbo Writer extra support NAND ID – NAND ID.ini]

User can add new NAND ID that Turbo Writer doesn't support without modifying Turbo Writer firmware.

Ex. If user wants to add H27UAG8T2A to Turbo Writer NAND list without modifying Turbo Writer firmware, he can add the following information into NAND ID.ini.

| [1stID] | [2ndID] | [3rdID] | [4thID] | [5thID] | [Page per Block] | [Block per Flash] |
|---------|---------|---------|---------|---------|------------------|-------------------|
| AD      | D5      | 94      | 25      | 44      | 128              | 1024              |

#### > [Turbo Writer Configuration for W55FA series Boot Code Header – TurboWriter.ini]

IBR supports some user-defined items in Boot code header about boot code executing address, DRAM clock skew setting, Register writing function (FA95/FA92 only), and delay function (FA95/FA92 only). After confirming the flash content is for booting, IBR will do corresponding operation according to the boot code header before reading boot code to destination address. Using FA95/FA92 boot code header, user can change clock setting, dram setting, engine clock, and so on. The file TurboWriter.ini is for NAND, SD, SPI flash and SPI flash raw data.

|                                            |   |               | Boot code execution address (FA93/FA95/FA92)                 |
|--------------------------------------------|---|---------------|--------------------------------------------------------------|
| 🖡 IurboWriter - 記事本 🔲 🗖 🔀                  |   |               | It can be modified if necessary. Generally, it is the        |
| 檔案(F) 編輯(E) 格式(O) 檢視(V)                    |   |               | execution address of Loader (SD/NAND/SPI). FA93              |
| 說明( <u>H</u> )                             |   | [ADDRESS]     | has 3 kinds of N3290X, for N32905 (32MB DRAM),               |
| [ADDRESS]                                  | ľ |               | the execution address is 0x900000. For N32903                |
| ADDRESS = 00900000                         |   |               | (8MB DRAM) the execution address is 0x700000                 |
| [CLOCK_SKEW]                               |   |               | Ear N22001 (2MP SDP AM) the execution address                |
| CKDOSDS - 00001010                         |   |               | 101 N32901 (21vid SDKAIvi), the execution address            |
| [USER_DEFINE]                              |   |               | is 0x180000. The execution address of FA95 is                |
| B0000004 = 0003073F                        |   |               | 0x900000.                                                    |
| B0000224 = 00000948                        |   |               |                                                              |
| B0000220 = 00000932                        | ~ | ICLOCK SKEWI  | DOCODE (CVDOCDE values (EA02 orly)                           |
| B000020C = 38000110                        | ~ | [CLUCK_SKEW]  | DQSODS /CKDQSDS values (FA95 only)                           |
| B0000214 = 001F0000                        |   |               |                                                              |
| B000021C = 00000100<br>D0002029 - 25744645 |   |               |                                                              |
| B0003000 = 04130476                        |   | ILISER DEFINE | Register writing / delay function $(FA95/FA92 \text{ only})$ |
| B0003000 = 04030476                        | ſ |               | Register writing / delay function (1 A)5/1 A)2 only)         |
| B0003010 = 00000006                        |   |               |                                                              |
| 80003004 = 00000021<br>80003004 = 00000023 |   |               | Register writing function Format:                            |
| B0003004 = 00000027                        |   |               |                                                              |
| B0003020 = 00008000                        |   |               | Addross - Value                                              |
| B0003024 = 00008000                        |   |               | Address – Value                                              |
| 8000301C = 00002402<br>80002019 = 00000522 |   |               |                                                              |
| B0003004 = 00000027                        |   |               | Ex. Set REG_CKDQSDS to 0x00CCDD00                            |
| B0003004 = 0000002B                        |   |               | B0003034 = 00CCDD00                                          |
| B0003004 = 0000002B                        |   |               | B0003031 - 0000BB00                                          |
| 80003018 = 00000432<br>80002010 - 00002792 |   |               |                                                              |
| B000301C = 00002402                        |   |               | Delay function Format:                                       |
| B0003034 = 00CCDD00                        |   |               |                                                              |
| B0003008 = 0000805A                        |   |               | 55445544 – Delay time (micro second)                         |
| 80003004 = 00000020<br>8000080 = 00500000  |   |               | JJAAJJAA – Delay time (miero second)                         |
| B0000208 = 00008110                        |   |               |                                                              |
| B8008124 = 30000066                        |   |               | Ex. Set Delay 1 second                                       |
|                                            |   |               | 55AA55AA = 000F4240                                          |
|                                            |   |               |                                                              |

Left figure is an example to change PLL setting to 300MHz and initialize DRAM again [Note1] FA92 DRAM initialization and detection are removed from IBR. So if Boot code execution address is DRAM, user needs to add DRAM initialization to the USER\_DEFINE field to initialize DRAM.

#### > [Turbo Writer Firmware - .bin]

Turbo Writer is connected to Turbo writer firmware which loaded from PC to W55FA series by USB boot. When Turbo Writer connects to USB boot, Turbo Writer will send the corresponding binary file (VA91/FA95/FA95/FA92 Turbo writer firmware) to W55FA series and connects to Turbo writer firmware according to USB boot PID. If USB port is full speed, then user should backup the file FA9X\_musb.bin, rename the file FA9X\_musb\_FullSpeed.bin into FA9X\_musb.bin to work.

- ♦ VA91 $\rightarrow$  musb.bin
- ↔ FA93 → FA93\_musb.bin/FA93\_musb\_FullSpeed.bin
- $\Rightarrow$  FA95  $\rightarrow$  FA95\_musb.bin/FA95\_musb\_FullSpeed.bin
- ♦ FA92 → FA92\_musb.bin/FA92\_musb\_FullSpeed.bin

Turbo writer firmware binary file includes

- ♦ Turbo Writer firmware marker : 0x2054564E
- ♦ Turbo Writer firmware executing address : 0x000F00000
- ♦ Turbo Writer firmware size : 0xE3C4
- ♦ Turbo Writer firmware version :  $0x11102801 \rightarrow 2011/10/28 V1$
- $\diamond$  Turbo Writer firmware code starts from offset 0x20.

00000000h: 4E 56 54 20 00 00 F0 00 C4 E3 00 00 01 28 10 11 ; NVT ..?彌...(.. 00000010h: 18 F0 9F E5 18 F0 9F E5 18 F0 9F E5 18 F0 9F E5 ; .???????? 00000020h: 18 F0 9F E5 18 F0 9F E5 18 F0 9F E5 18 F0 9F E5 ; .????????

#### > [Turbo Writer Firmware version]

Turbo Writer firmware version is located at Turbo writer firmware binary file and it can be seen from Turbo Writer Tool as follows.

| 🤣 nuvoTon Turbo Wr                     | iter  |          |  |
|----------------------------------------|-------|----------|--|
| 2011/10/28-V01<br>Please choose type : | SDRAM | <b>•</b> |  |

Figure 1 Turbo Writer Firmware version

[Note2] The Turbo Writer Firmware version for FA93 has another meaning about DRAM size. For example

- The version number 2011/10/28-V01  $\rightarrow$  the DRAM size is 2MB.
- The version number 2011/10/28-V03  $\rightarrow$  the DRAM size is 8MB.
- The version number 2011/10/28-V05  $\rightarrow$  the DRAM size is 32MB.

#### > [Turbo Writer Tool version]

Turbo Writer PC tool version can be seen from Turbo Writer Tool as follows.

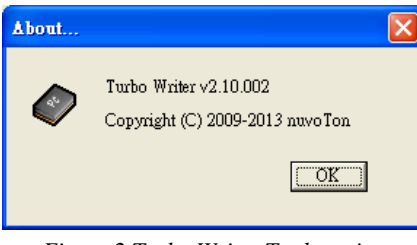

Figure 2 Turbo Writer Tool version

### 1.3. SDRAM

Turbo Writer SDRAM mode can download the Linux kernel and then execute it. The Linux kernel file is **ConProg.bin**.

- ➢ ConProg.bin −
  - ♦ Browse the file "ConProg.bin"
  - $\diamond$  Set the buffer address: **0x0** 
    - $\checkmark$  Linux runs at 0x0.
  - ♦ Select the Option: Download and run
  - $\diamond$  Press the button "Download and run".

| 🛷 nuvo Ion Turbo Writer                                                                                          |                                     |
|----------------------------------------------------------------------------------------------------|-------------------------------------|
| No Version Please choose type : SDRAM                                                                            | Mass Storage Connected ! Re-Connect |
| SDRAM<br>Choose file : C.'FA95_demo'comprog.bin<br>Buffer address: 0x 0<br>C Download only<br>© Download and run | Browse                              |
| ΝυνοΤοη                                                                                                    | Download                            |

Figure 3 Download ConProg.bin to SDRAM and Run

### 1.4. Preliminary Definition

#### Image Type

Turbo Writer defines five image types. The detailed descriptions are as follows.

- System image
  - ♦ Required image ID is 0x03
  - ♦ Nand/ SD/SPI Loader
  - Loaded and Executed by Internal Boot Code (IBR)
  - Execution address is defined in TurboWriter.ini, FA93 has 3 kinds of N3290X, for N32905 (32MB DRAM), the execution address is 0x900000. For N32903 (8MB DRAM), the execution address is 0x700000. For N32901 (2MB SDRAM), the execution address is 0x180000. The execution address of FA95 is 0x900000.

Other images are loaded by Nand/ SD/SPI Loader

- Execute image
  - Optional image ID is 0x01
  - NvtLoader for SD/Nand/SPI
  - Loader will load image to execution address and run it.
- Logo image
  - Optional image ID is 0x04
  - Logo binary file for display
- Data image
  - Optional image ID is 0x00
  - Data image for user
- RomFS
  - Optional image ID is 0x02
  - Linux RomFS

#### Example

In the following sections, we use FA95 demo flow to describe how to use Turbo Writer. Here, we use three image types.

- System image
  - ◆ NAND/ SD/SPI Loader
    - NANDLoader\_0120.bin
    - SDLoader\_0119.bin
    - SpiLoader\_GWTFM9563B.bin
    - Execution address is 0x900000
  - TurboWriter.ini
    - [USER\_DEFINE] can't be set, if not necessary
    - **Ex. With [USER\_DEFINE]**

 $\rightarrow$  Nand/ SD/SPI Loader executing address

### nuvoTon

[Address]

Address = 00900000 [CLOCK\_SKEW] DQSODS = 00001010 CKDQSDS = 00AAAA00 [USER\_DEFINE] B0003034 = 00CCDD00

 Ex. Without [USER\_DEFINE] [Address] Address = 00900000
 [CLOCK\_SKEW] DQSODS = 00001010 CKDQSDS = 00AAAA00
 [USER\_DEFINE]

• Execute image

 $\rightarrow$  Set CKDQSDS to 0x00CCDD00

 $\rightarrow$  Not use in FA95/FA92

 $\rightarrow$  Not use in FA95/FA92

- $\rightarrow$  Nand/ SD/SPI Loader executing address
- $\rightarrow$  Not use in FA95/FA92
- $\rightarrow$  Not use in FA95/FA92
- NvtLoader for NAND/SD/SPI
  - NVT\_NAND\_GW9563\_0120.bin for NAND
  - NVT\_SDU0\_GW9563\_0120.bin for SD
  - Conprog.bin for SPI
- Execution address
  - For N32905 (32 MB SDRAM), 0x800000 for NAND/SD. For N32903 (8 MB SDRAM), 0x600000 for NAND/SD. For N32901(2 MB SDRAM), 0x40000 for NAND/SD.
  - 0x000000 for SPI
- Logo image
  - Logo binary file for display
    - NuvotonLogo\_480x272.bin
  - Display buffer address is 0x500000

Our demo Booting flow from IBR to Linux is as follows.

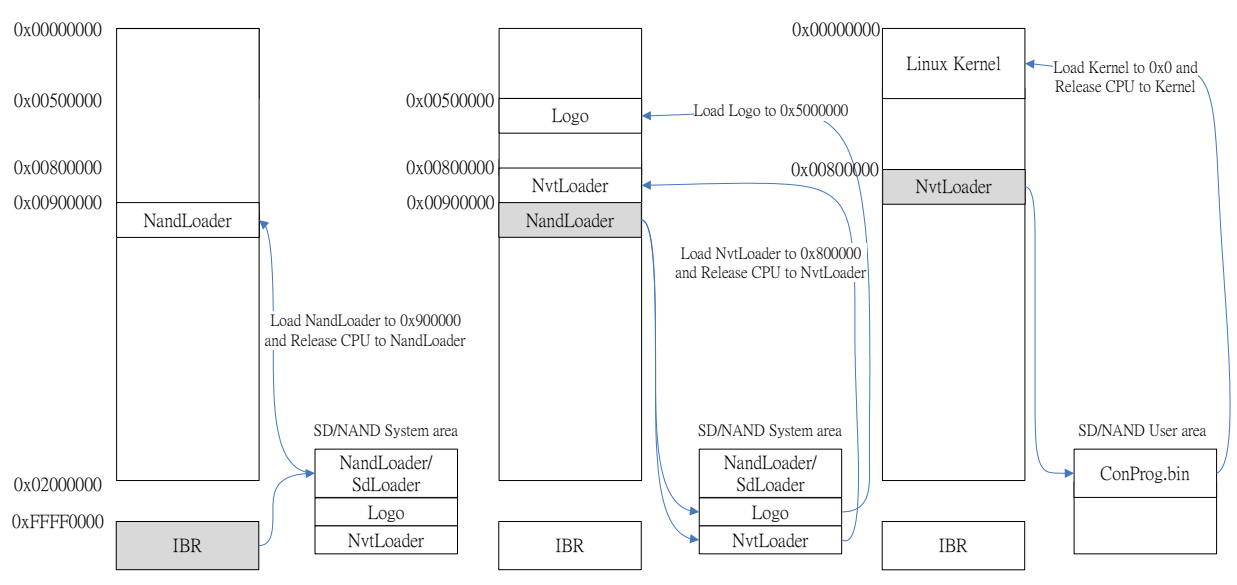

Figure 4 Demo booting flow for NAND

#### 1.5. **NAND Flash**

Turbo Writer for NAND flash is as follows.

- NAND Loader
  - ♦ Choose the type "NAND"

  - ♦ Set Image type "System Image"
    ♦ Browse the file "NANDLoader\_0120.bin"
  - $\diamond$  Press the button "Burn"

| nuvoIon Iurbo Writer                 |                                  |                                                                                                    |                                                                         |
|--------------------------------------|----------------------------------|----------------------------------------------------------------------------------------------------|-------------------------------------------------------------------------|
| No Version Please choose type : NAND | •                                |                                                                                                    | Mass Storage Connected ! Re-Connect                                     |
| NAND                                 | Type Start block :<br>system 0x0 | Add New Image No : Image Name : NAI Image Type : C D C L Image execute address Image start block : 0x | NDLoader_0120<br>Data C Execute C RomFS<br>.ogo C System Image<br>s: 0x |
| Add New Modify                       | Erase                            | Option                                                                                                | Bum Venify                                                              |
|                                      | τοη                              |                                                                                                    | Exit                                                                    |

Figure 5 System image – NAND Loader

- > Logo -
  - ♦ Set Image type "Logo"
  - ♦ Image number "1"
  - ♦ Browse the file "NuvotonLogo\_480x272.bin"
  - ♦ Set the image execute address: **0x500000**
  - $\diamond$  Set the start block number: **0x4** 
    - Because the burned NAND Loader occupies block 0~3, so we could select block 4 to burn ✓ the logo file.
  - ♦ Press the button "Burn"

| uvoTon Turbo Writer      |                           |                 |                                     |
|--------------------------|---------------------------|-----------------|-------------------------------------|
|                          |                           |                 |                                     |
| No Version               |                           |                 |                                     |
| lease choose type : NAND | -                         |                 | Mass Storage Connected ! Re-Connect |
|                          |                           |                 |                                     |
| NAND                     |                           |                 |                                     |
|                          |                           | Mbba            | ew                                  |
| No Name                  | Type Start bloc           | k End block     |                                     |
| 0 NANDLoader_0120        | system OxO<br>72 logo Ox4 | 0x3 Imag<br>0x5 | e No : 1                            |
|                          |                           | Imag            | e Name : NuvotonLogo_480x27         |
|                          |                           | Imag            | e Type : C Data C Execute C RomFS   |
|                          |                           |                 | 📀 Logo 🔿 System Image               |
|                          |                           | Imag            | e execute address : 0x 500000       |
|                          |                           | Imag            | e start block : 0x 4                |
| <                        |                           |                 | Bum Verify                          |
|                          |                           | , ,             |                                     |
| Add New Modify           | / Erase                   | Option          |                                     |
|                          |                           |                 |                                     |
|                          |                           |                 |                                     |
|                          |                           |                 |                                     |
| NUVC                     | TON                       |                 | Exit                                |
|                          |                           |                 |                                     |

Figure 6 Logo image

- $\triangleright$ NVT Loader-
  - ♦ Image number "2"

  - ♦ Set Image type "Execute"
    ♦ Browse the file "NVT\_NAND\_GW9563\_0120.bin"
  - $\diamond$  Set the executed address: **0x800000**
  - $\diamond$  Set the start block number: **0x6**.
    - Because the burned NAND Loader and logo occupied block 0~5, so we could select block  $\checkmark$ 6 to burn execute image
  - $\diamond$  Press the button "Burn"

| 🛷 nuvoIon Turbo Writer                                                      |                                     |
|-----------------------------------------------------------------------------|-------------------------------------|
| No Version<br>Please choose type : NAND                                     | Mass Storage Connected ! Re-Connect |
| NAND-                                                                       |                                     |
| No Name Type Start block End block                                          | ew                                  |
| 0 NANDLoader_0120 system 0x0 0x3 Imag                                       | e No : 2                            |
| 1 NuvotonLogo_480x2/2 logo 0x4 0x5<br>2 NVT_NAND_GW956 execute 0x6 0x7 Imag | e Name : NVT_NAND_GW956:            |
| Imag                                                                        | e Type : 🔿 Data 💿 Execute 🔿 RomFS   |
|                                                                             | 🔿 Logo 🔿 System Image               |
| Imag                                                                        | e execute address : 0x 800000       |
| Imag                                                                        | e start block : 0x 6                |
|                                                                             | Bum Verify                          |
| Add New Modify Erase Option                                                 |                                     |
|                                                                             |                                     |
|                                                                             |                                     |
| ηυνοτοη                                                                     | Exit                                |
|                                                                             |                                     |

Figure 7 Execute image - NvtLoader

#### > Option button –

User clicks down the button option, UI will show as follows. It includes the information of total size, user could set the system reserved area size, and presses the button of apply to take effect.

| 🥏 ли      | voTon                       | Turbo Writer                                             |                           |                   |                   |        |                           |                          |            |
|-----------|-----------------------------|----------------------------------------------------------|---------------------------|-------------------|-------------------|--------|---------------------------|--------------------------|------------|
| Ne<br>Ple | o Versio<br>ase cho<br>IAND | ose type : NAND                                          | •                         |                   |                   |        |                           | Mass Storage Connected ! | Re-Connect |
|           | No                          | Nama                                                     | Tuma                      | Staut black       | End block         | Option |                           |                          |            |
|           | 0 1 2                       | NANDLoader_0120<br>NuvotonLogo_480x272<br>NVT_NAND_GW956 | system<br>logo<br>execute | 0x0<br>0x4<br>0x6 | 0x3<br>0x5<br>0x7 |        | NAND Flash Total Size     | 124 ME                   |            |
|           |                             |                                                          |                           |                   |                   |        | System Reserved Area Size | 2 MB                     |            |
|           | <                           | N                                                        |                           |                   |                   |        | <b>,</b>                  |                          | Apply      |
|           |                             |                                                          |                           | Tase              | Option            |        |                           |                          |            |
|           |                             |                                                          | ТС                        | <b>N</b>          |                   |        |                           |                          | Exit       |

Figure 8 Reserved System Area Size

➢ Flash memory map after above step −

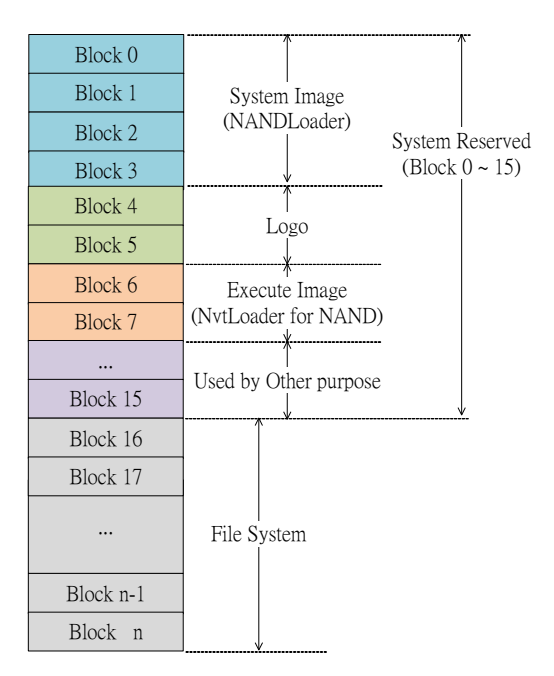

+Figure 9 NAND flash memory map

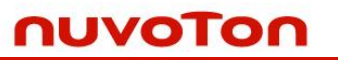

#### ➢ Erase button −

- ♦ System Reserved Area Size
  - User clicks down the button option, UI will show as follows. It includes the information of total size, user could set the system reserved area size, and presses the button of apply to take effect.

| ND  |                 |                |             |            | - Fras | e                 |           |
|-----|-----------------|----------------|-------------|------------|--------|-------------------|-----------|
| No  | Name            | Туре           | Start block | End block  |        |                   |           |
| 0   | NANDLoader_0120 | system<br>logo | 0x0<br>0x4  | 0x3<br>0x5 | 0      | Erase image No    |           |
| 2   | NVT NAND GW956  | execute        | 0x6         | 0x7        |        |                   |           |
|     |                 |                |             |            | •      | Erase all Flash   |           |
|     |                 |                |             |            |        | F G               |           |
|     |                 |                |             |            | 0      | Erase System Area |           |
|     |                 |                |             |            |        |                   |           |
|     |                 |                |             |            |        |                   |           |
|     |                 |                |             |            |        |                   |           |
|     |                 |                |             |            |        | _                 |           |
| <   |                 |                |             | >          |        | Š.                | <br>Apply |
| -   |                 |                |             |            |        | V                 |           |
| 6.2 | d New Modify    | F              | 79.00       | Ontion     |        |                   |           |

Figure 10 Erase

Modify button –

User clicks down the button of Modify, UI will show two options including Image No, and Image Type. User could set Image No., modify its Image Type, and click down the button of Apply to take effect.

| No Versia<br>No Versia<br>Please cho<br>NAND - | n Turbo Writer                                                   | •                                             |                                                   |                                      |        | Mass Storage Connected | Re-Connect    |
|------------------------------------------------|------------------------------------------------------------------|-----------------------------------------------|---------------------------------------------------|--------------------------------------|--------|------------------------|---------------|
| No<br>0<br>1<br>2                              | Name<br>NANDLoader_0120<br>NuvotonLogo_480x272<br>NVT_NAND_GW956 | Type St<br>system Ox<br>logo Ox<br>execute Ox | art block   End block<br>a 0x3<br>x4 0x5<br>a 0x7 | Modify<br>Image No :<br>Image Type : | © Data | C Execute C RomFS      |               |
|                                                | dd New Modify                                                    |                                               | Option                                            |                                      |        |                        | Apply<br>Exit |

Figure 11 Modify image type

#### **SD** Card 1.6.

Turbo Writer for SD Card is as follows.

- SD Loader
  - ♦ Insert SD Card
  - $\diamond$  Choose the type "SD"

  - ♦ Set Image type "System Image"
    ♦ Browse the file "SDLoader\_0119.bin"
    ♦ Press the button "Burn"

| Card |               |        |              |            | ê dê Maur                                                  |
|------|---------------|--------|--------------|------------|------------------------------------------------------------|
| No   | Name          | Туре   | Start sector | End sector |                                                            |
| U    | SDLoader_0119 | system | UXI          | UXI6       | Image No :                                                 |
|      |               |        |              |            | Image Name : SDLoader_0119                                 |
|      |               |        |              |            | Image Type : C Data C Execute C RomFS                      |
|      |               |        |              |            | 🔿 Logo 🕟 System Image                                      |
|      |               |        |              |            | Image execute address : 0x                                 |
|      |               |        |              |            |                                                            |
|      |               |        |              |            | Image start sector : Ux Note: It should be larger than 21h |
| <    |               |        |              | >          | Sum Verify                                                 |

Figure 12 System image – SD Loader

- $\triangleright$ Logo –

  - ♦ Set Image type "Logo"
    ♦ Image number "1"
    ♦ Browse the file "NuvotonLogo\_480x272.bin"
    ♦ Set the image execute address: 0x500000

  - $\diamond$  Set the start block number: **0x22**
  - $\diamond$  Press the button "Burn"

| Please choose type :     SD Card     Mass Storage Connected !     Re-Connected !       SD Card                                                                                                    |      |                                                                                                    | riter                            | on Turbo Wi                    | No Versi   |
|----------------------------------------------------------------------------------------------------|------|----------------------------------------------------------------------------------------------------|----------------------------------|--------------------------------|------------|
| SD Card         Add New           No         Name         Type         Start sector         End sector           0         SDLoader_0119         system         0x16         Image No :         I                                                                         | nect | Mass Storage Connected   Re-Conn                                                                                 | SD Card 💌                        | hoose type :                   | Please cho |
| No         Name         1 ype         Start sector         End sector           0         SDLoader_0119         system         Ox16         Image No :         1           1         Nivertoni.con         480/272         Dv21 fr         1         Image No :         1 |      | Add New                                                                                                    |                                  | ud                             | SD Can     |
|                                                                                                    |      | and sector         Ind sector           xl         0x16         Image No :         1           x22         0x21f | _0119 system<br>ogo_480x272 logo | o Name<br>SDLoader<br>NuvotonL | 0<br>1     |
| Image Name : NuvotonLogo_480x27                                                                                                    |      | Image Name : NuvotonLogo 480x27                                                                                  |                                  |                                |            |
| C Logo C System Image                                                                                                    |      | C Logo C System Image                                                                                            |                                  |                                |            |
| Image execute address : 0x 500000                                                                                                    |      | Image execute address : 0x 500000                                                                                |                                  |                                |            |
| Image start sector : 0x 22 Note: It should be larger than 21h                                                                                                    |      | Image start sector : 0x 22 Note: It should be larger than 21h                                                    |                                  |                                |            |
| Bum Venity                                                                                                    |      | Bum Verify                                                                                                    |                                  |                                | <          |
| Add New Modify Erase Option                                                                                                    |      | Option                                                                                                    | Modify Era                       | Add New                        | A          |
|                                                                                                    |      |                                                                                                    |                                  |                                |            |
|                                                                                                    | t    | Exit                                                                                                    | voTo                             | יטר                            | ſ          |

Figure 13 Logo image

- $\triangleright$ NVT Loader-
  - ♦ Image number "2"

  - ♦ Set Image type "Execute"
    ♦ Browse the file "NVT\_SDU0\_GW9563\_0120.bin"
  - ♦ Set the executed address: **0x800000**
  - $\diamond$  Set the start block number: **0x220**.
  - $\diamond$  Press the button "Burn"

| 🔗 nuvoIon Iurbo Writer                                                                                                    |                                                                |
|----------------------------------------------------------------------------------------------------|----------------------------------------------------------------|
| No Version                                                                                                    |                                                                |
| Please choose type : SD Card                                                                                                    | Mass Storage Connected ! Re-Connect                            |
| - SD Card                                                                                                    |                                                                |
|                                                                                                    | Add New                                                        |
| No         Name         Type         Start sector         End sector           0         SDLoader_0119         system         0x1         0x16 | Image No : 2                                                   |
| 1 NuvotnLogo 480x272 logo 0x22 0x21f<br>2 NVT_SDU0_GW9563 execute 0x220 0x3cd                                                                  | Image Name : NVT_SDU0_GW9563                                   |
|                                                                                                    | Image Type : C Data C Execute C RomFS                          |
|                                                                                                    | C Logo C System Image                                          |
|                                                                                                    | Image execute address : 0x 800000                              |
|                                                                                                    | Image start sector : 0x 220 Note: It should be larger than 21h |
|                                                                                                    | Bum Verify                                                     |
| Add New Modify Erase Option                                                                                                    |                                                                |
|                                                                                                    |                                                                |
|                                                                                                    |                                                                |
| ΠυνοΤοη                                                                                                    | Exit                                                           |
|                                                                                                    |                                                                |

Figure 14 Execute image - NvtLoader

> Option button –

 $\checkmark$ 

nuvoTon

- $\diamond$  User clicks down the button option, UI will show as follows.
  - $\checkmark$  System reserved area size
  - ✓ Enable SD Format
    - Turbo Writer formats SD card as one partition disk
    - If NvtLoader wants to formats SD card as multi- partition disk, user can uncheck this check box
    - SD Port
      - User can select the SD port that he wants to control.

| 🤣 nuvoTon Turbo Writer                                        |                                          |                        |                                         |
|---------------------------------------------------------------|------------------------------------------|------------------------|-----------------------------------------|
| No Version<br>Please choose type : SD Card<br>SD Card         | ×                                        |                        | Mass Storage Connected   Re-Connect     |
| No Name                                                       | Tyme Start sector                        | End sector             | Option                                  |
| 0 SDLoader_0119<br>1 NuvotonLogo_480x272<br>2 NVT_SDU0_GW9563 | system 0x1<br>logo 0x22<br>execute 0x220 | 0x16<br>0x21f<br>0x3cd | SD Card Total Size 241 ME               |
|                                                               |                                          |                        | System Reserved Area Size MB            |
|                                                               |                                          |                        | ₩ Enable SD Format                      |
|                                                               |                                          |                        | SD Port:      Port0     Port1     Port2 |
| <                                                             |                                          |                        | Apply ]                                 |
| Add New Modify                                                | Erase C                                  | )ption                 |                                         |
|                                                               |                                          |                        |                                         |
| Πυνο                                                          | τοη                                      |                        | Exit                                    |

Figure 15 Option for SD

➢ Flash memory map after above step −

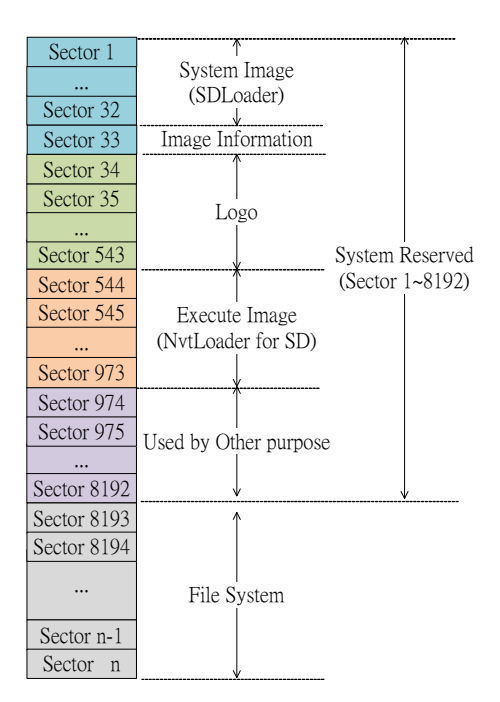

Figure 16 SD Card memory map

➢ Erase button −

User clicks down the button of Erase, UI will show two options including Erase image No and Erase all Flash. User should select the one of two options, and click down the button of Apply to take effect.

| 🤣 nuvoIon Turbo Writer                                                                                                    |                                                                                                    |                                            |                                     |
|----------------------------------------------------------------------------------------------------|----------------------------------------------------------------------------------------------------|--------------------------------------------|-------------------------------------|
| No Version<br>Please choose type : STD Court                                                                                 |                                                                                                    |                                            | Mass Storage Connected I Re-Connect |
| SD Card                                                                                                    |                                                                                                    |                                            | Ke-Colliect                         |
| No         Name           0         SDLoader_0119           1         NuvotnLogo_480x272           2         NVT_SDU0_GW9563 | Type         Start sector         End sector           system         0x1         0x16           logo         0x22         0x21f           execute         0x220         0x3cd | Erase<br>Erase image No<br>Erase all Flash |                                     |
| Add New Modify                                                                                                    | Ersse Option                                                                                                    | <b>%</b>                                   | Apply                               |
| Πυνο                                                                                                    | τοη                                                                                                    |                                            | Exit                                |

Figure 17 Erase

Modify button –

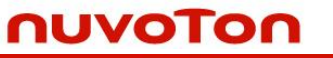

User clicks down the button of Modify, UI will show two options including Image No, and Image Type. User could set Image No., modify its Image Type, and click down the button of Apply to take effect.

| InvoTon Turbo Writer       No Version       Please choose type :   SD Card                                                                                                    | Mess Storage Connected ! Re-Connect  |
|----------------------------------------------------------------------------------------------------|--------------------------------------|
| SD Card          No       Name       Type       Start sector       End sector         0       SDLcoder_0119       system       Ox1       Ox16         1       NwvotonLogo_480x272       logo       Ox22       Ox21f         2       NVT_SDU0_GW9563       execute       Ox220       Ox3cd         Image: Comparison of the sector       Image: Comparison of the sector       Ox3cd         Add New       Modify       Erase       Option | Modify<br>Image No :<br>Image Type : |
| ηυνοΤοη                                                                                                    | Exit                                 |

#### Figure 18 Modify image type

#### 1.7. **SPI Flash**

Turbo Writer for SPI Flash is as follows.

- > SPI Loader -
  - $\diamond$  Choose the type "SPI"

  - ♦ Set Image type "System Image"
    ♦ Browse the file "SpiLoader.bin"
    ♦ Press the button "Burn"

| Versio:<br>æ choc | n<br>ose type : SPI | <b>-</b>       |                                    | Mass Storage Connected ! Re-Connect                                                                                                    |
|-------------------|---------------------|----------------|------------------------------------|----------------------------------------------------------------------------------------------------|
|                   | Name<br>SpiLoader   | Type<br>system | Start offset End offset<br>0x0 0x0 | Add New Image No : Image Name : SpiLoader Image Type : Data C Execute C RomFS C Logo C System Image Image execute address : 0x Image start bank: 0x |
| Ad                | ld New              | Modify         | Erase                              | Bum Venfy                                                                                                    |

Figure 19 System image – SPI Loader

- ≻ Logo –

  - ♦ Set Image type "Logo"
    ♦ Image number "1"
    ♦ Browse the file "NuvotonLogo\_480x272.bin"
  - $\diamond$  Set the image execute address: **0x500000**
  - $\diamond$  Set the start block number: **0x1**
  - $\diamond$  Press the button "Burn"

| 🤣 nuvoTon Turbo Writer                          |                                 |                                                                                                    |
|-------------------------------------------------|---------------------------------|----------------------------------------------------------------------------------------------------|
| No Version Please choose type : SPI SPI No Name | Type   Start offset   End offse | Mass Storage Connected   Re-Connect                                                                                                    |
| 0 SpiLoader<br>1 NuvotonLogo_480x272            | system 0x0 0x0<br>logo 0x1 0x4  | Image No:       1         Image Name:       NuvotonLogo_480x27         Image Type:       Data       Execute         C Logo       System Image         Image execute address:       0x         Image start bank:       0x         Image start bank:       0x         Image start bank:       0x         Image start bank:       0x |
|                                                 |                                 | Exit                                                                                                    |

Figure 20 Logo image

- $\triangleright$ Linux Kernel Image-
  - $\diamond$  Image number "2"
  - ♦ Set Image type "Execute"

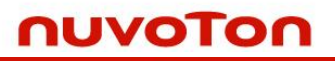

- ♦ Browse the file "conprog.bin"
  ♦ Set the executed address: 0x0
  ♦ Set the start block number: 0x5.
- $\diamond$  Press the button "Burn"

| 🥏 п      | voTon                         | Turbo Writer        |        |              |            |                                       |
|----------|-------------------------------|---------------------|--------|--------------|------------|---------------------------------------|
| N<br>Ple | o Versio<br>ase cho<br>SPI —— | n<br>ose type : SPI | •      |              |            | Mass Storage Connected                |
|          | _                             | 1                   |        |              |            | - Add New-                            |
|          | No                            | Name<br>Spil order  | Type   | Start offset | End offset | In the No. 2                          |
|          | 1                             | NuvotonLogo_480x272 | logo   | 0x1          | 0x4        |                                       |
|          | 2                             | conprog             | exec   | Ux5          | Ux26       | Image Name : conprog                  |
|          |                               |                     |        |              |            | Image Type : 🔿 Data 💿 Execute 🔿 RomFS |
|          |                               |                     |        |              |            | C Logo C System Image                 |
|          | -                             |                     |        |              |            | Image execute address : 0x 0          |
|          |                               |                     |        |              |            |                                       |
|          |                               |                     |        |              |            | Image start bank: 0x 5                |
|          |                               |                     |        |              |            | Sun Verify                            |
|          | -                             |                     |        |              |            |                                       |
|          | Ad                            | ld New M            | fodify |              | Erase      |                                       |
|          |                               |                     |        |              |            |                                       |
|          |                               |                     |        |              |            |                                       |
|          | _                             | _                   |        |              |            |                                       |
|          |                               | <b>UVO</b>          | I C    | n            |            | Exit                                  |
|          |                               |                     |        |              |            |                                       |

Figure 21 Execute image – Linux Kernel

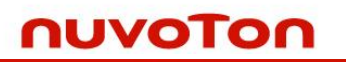

➢ Flash memory map after above step −

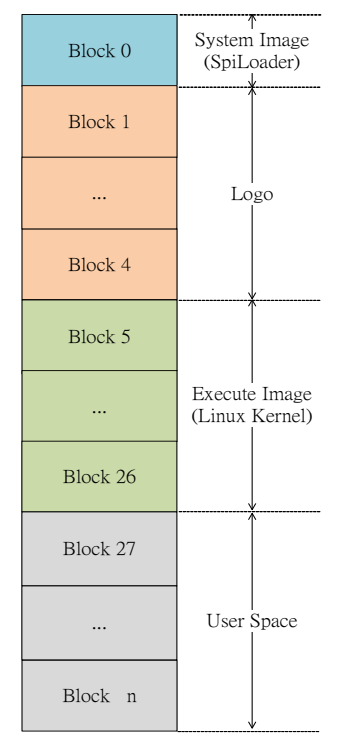

Figure 22 SPI Card memory map

- $\succ$  Erase button
  - $\diamond$  User clicks down the button option, UI will show as follows.
    - ✓ SPI Flash size
    - ✓ Two options including Erase image No and Erase all Flash.
      - Select one of two options, click down the button of Apply to take effect.

| No<br>0<br>1<br>2 | Name<br>SpiLoader<br>NuvotonLogo_480x272<br>conprog | Type<br>system<br>logo<br>exec | Start offset         End offset           0x0         0x0           0x1         0x4           0x5         0x26 | C Erase image No         |
|-------------------|-----------------------------------------------------|--------------------------------|----------------------------------------------------------------------------------------------------|--------------------------|
|                   |                                                     |                                |                                                                                                    | SPI Flash Size: 16384 KB |
| Ad                | ld New M                                            | lodify                         | Erase                                                                                                    | Apply                    |

Figure 23 Erase

➢ Modify button −

User clicks down the button of Modify, UI will show two options including Image No, and Image Type. User could set Image No., modify its Image Type, and click down the button of Apply to take effect.

| No Versio<br>Please choo | Turbo Writer<br>m<br>ose type : SPI                 | •                              |                                                                                                    |                                      |        | Mass Storage Connected | Re-Connect |
|--------------------------|-----------------------------------------------------|--------------------------------|----------------------------------------------------------------------------------------------------|--------------------------------------|--------|------------------------|------------|
| No<br>0<br>1<br>2        | Name<br>SpiLoader<br>NuvotonLogo_480x272<br>conprog | Type<br>system<br>logo<br>exec | Start offset         End off           0x0         0x0           0x1         0x4           0x5         0x26 | Modify<br>Image No :<br>Image Type : | C Data | C Execute C RomFS      | Apply      |
|                          |                                                     |                                |                                                                                                    |                                      |        |                        | Exit       |

Figure 24 Modify image type

### 1.8. SPI Flash – Raw Data

SPI (Raw Data) displays the SPI flash and supports Image burn, data read back from SPI flash, Make Rom function. The SPI (Raw Data) interface is as follows.

| No Version<br>lease choose type : SP | I (Raw Data) 💌           |                            | Mass Storage Connected !      | Re-Connect |
|--------------------------------------|--------------------------|----------------------------|-------------------------------|------------|
| SPI (Raw Data)                       |                          |                            |                               |            |
| Choose file :                        | C:Nest.bin               |                            | Browse Make Rom               | J          |
| Save file :                          | C:\Readback.bin          |                            | Browse Read                   |            |
| -                                    | [                        |                            | BumVerify                     |            |
|                                      | SPI Flash Size: 16394 KB | Read blocks for Save file: | 256 blocks (1 block is 64 KB) |            |
|                                      | -T                       |                            |                               | Tada       |

Figure 25 SPI(Raw) Mode

- ➢ Burn button −
  - ♦ User can use the binary file made by "Make Rom" or any other images
     ✓ Turbowriter will burn the specified file. Using the button "Make F
    - Turbowriter will burn the specified file. Using the button "Make Rom", it will add FA93/FA95 Boot code header automatically, and export the specified file.
- Verify button –

♦ User can verify the binary file just burn into SPI flash (Read back and compare)

- ➢ Read button −
  - ♦ Read Back size
    - ✓ Minimum Read back unit: 64KB
    - ✓ Maximum read back block number will be the read back default value.

Turbo Writer supports SPI MKROM utility for user to build a packed image. This image includes SpiLoader\_ GWTFM9563B.bin, NuvotonLogo\_480x272.bin and Linux kernel – ConProg.bin.

SpiLoader.bin -

- Set Image type "System Image"
- Browse the file "SpiLoader\_GWTFM9563B.bin"

NuvotonLogo\_480x272.bin -

- Set Image type "Logo"
- Image number "1"
- Browse the file "NuvotonLogo\_480x272.bin"

- Set the executed address: 0x500000
- Set the start block number: 0x1

ConProg.bin -

- Image number "2"
- Set Image type "Execute"
- Browse the file "ConProg.bin"
- Set the executed address: 0x0
- Set the start block number: 0x4
- ➤ Make Rom
  - ♦ User can add / Modify / Remove image to / from Image list
  - ♦ User press "Make" to create binary file with FA93/FA95 Boot code header.
    - ✓ When user press "Make", it will show a window to set the path and file name for the binary file.

| N           | Name                                                   | Туре                      | Execute address | Start offset      | End offset         |        |
|-------------|--------------------------------------------------------|---------------------------|-----------------|-------------------|--------------------|--------|
| 0<br>1<br>2 | SpiLoader_GWTFM9563B<br>NuvotonLogo_480x272<br>conprog | system<br>Logo<br>execute | 0x500000<br>0x0 | 0x0<br>0x1<br>0x5 | 0x0<br>0x4<br>0x22 |        |
|             |                                                        |                           |                 |                   |                    | Add    |
|             |                                                        |                           |                 |                   |                    | Modify |
|             |                                                        |                           |                 |                   |                    | Remove |

Figure 26 MKROM utility map

♦ User can set Image No, Image Name, Image Type, Image execute address, and Image start block

|   | Add                                   |
|---|---------------------------------------|
| I | Image No :                            |
| I | Image Name :                          |
| I | Image Type : 💿 Data 🔿 Execute 🔿 RomFS |
|   | 🔿 Logo 🦳 System Image                 |
| I | Image execute address : Ox            |
| I | Image start bank : Ox                 |
| I | Cancel OK                             |
|   |                                       |

Figure 27 Add image in MKROM utility

# 2. Revision History

| Version   | Date          | Description                                                                                                    |
|-----------|---------------|----------------------------------------------------------------------------------------------------|
| V2.01.007 | Mar. 26, 2013 | <ul> <li>Add description for FA92</li> <li>Add FA93 Firmware number description about DRAM size<br/>(N32901U1DN / N32903U1DN / N32905U1DN)</li> </ul>                                                         |
| V2.01.006 | May. 29, 2012 | <ul> <li>Add description for SPI (Raw Data)</li> <li>Make ROM</li> <li>Read back Data from SPI flash</li> </ul>                                                                                               |
| V2.01.005 | Feb. 23, 2012 | <ul> <li>Add description for FA95</li> <li>Modify description for new version UI</li> <li>Add description for new function <ul> <li>SD format</li> <li>SD Port</li> <li>SPI Flash Size</li> </ul> </li> </ul> |
| V2.01.004 | Nov. 4, 2010  | <ul> <li>Change the file name of firmware for FA93. Its name is<br/>FA93_musb.bin</li> </ul>                                                                                                    |
| V2.01.003 | Oct. 25, 2010 | <ul> <li>16 bytes file name for FA91, and 32 bytes for FA93.</li> </ul>                                                                                                    |
| V2.01.002 | Oct. 19, 2010 | <ul> <li>Reduce the checking time for the file TurboWriter.ini,</li> </ul>                                                                                                    |
| V2.01.001 | Sep. 30, 2010 | <ul> <li>Support 32 bytes file name for FA93 later</li> </ul>                                                                                                    |
| V2.00.001 | Sep. 20, 2010 | <ul><li>Modify for W55FA series,</li><li>Support header of boot loader image.</li></ul>                                                                                                    |
| V1.2      | May, 2010     | <ul> <li>Add NVT Loader for NAND</li> </ul>                                                                                                    |
| V1.1      | May, 2009     | Add SPI and SPI (raw data) mode                                                                                                    |
| V1.0      | Apr, 2009     | Created                                                                                                    |

#### **Important Notice**

Nuvoton products are not designed, intended, authorized or warranted for use as components in equipment or systems intended for surgical implantation, atomic energy control instruments, aircraft or spacecraft instruments, transportation instruments, traffic signal instruments, combustion control instruments, or for any other applications intended to support or sustain life. Furthermore, Nuvoton products are not intended for applications whereby failure could result or lead to personal injury, death or severe property or environmental damage.

Nuvoton customers using or selling these products for such applications do so at their own risk and agree to fully indemnify Nuvoton for any damages resulting from their improper use or sales.